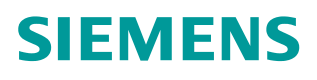

操作指南•08/2015

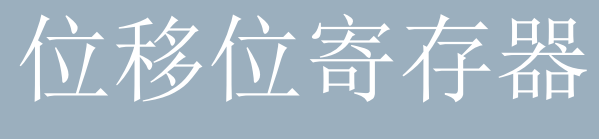

STEP7 V13, TIA

https://support.industry.siemens.com/cs/cn/zh/view/109479388

Unrestricted

Copyright © Siemens AG Copyright year All rights reserved

# 目录

| 功能描述:  | 3 |
|--------|---|
| 接口参数:  | 4 |
| 参考示例:  | 5 |
| 注意事项:  | 6 |
| 导入源文件: | 7 |

### 功能描述:

Copyright © Siemens AG Copyright year All rights reserved

"Bit Shift Register" 功能将一位数据从 DATA 中指示的源位置移入移位寄存器。 每次执行该指令时,都会从源位置 DATA 读取新数据,并在 RESET 输入的信号 状态为 0 时,将此数据移入移位寄存器的起始位置 S\_BIT。所有后续位将移动一 位。移位后,最后位置 S\_BIT+N 中的位将会丢失。RESET 输入设置为 1 时, 执行该指令,表格中从 S\_BIT 至 S\_BIT+N 的位置都将设置为 0,而不移位。

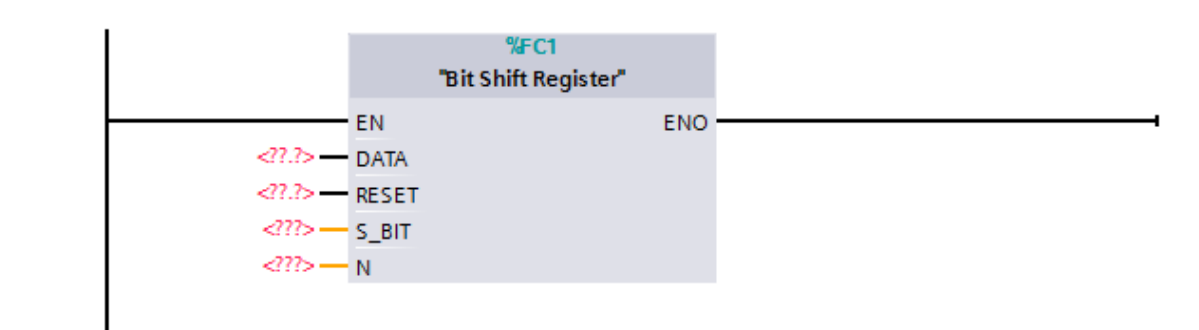

图1接口参数

| 参数    | 描述     | 数据类型     | 存储区           | 描述                   |
|-------|--------|----------|---------------|----------------------|
| EN    | Input  | BOOL     | I, Q, M, D, L | 使能输入端,信号状态为1时 激活该功能。 |
|       |        |          |               | 如果该功能的执行无错误, 该使能输出端信 |
| ENO   | Output | BOOL     | I, Q, M, D, L | 号状态为1。               |
| DATA  | Input  | BOOL     | I, Q, M, D, L | 源数据位。                |
| RESET | Input  | BOOL     | I, Q, M, D, L | 设置为1时,复位移位寄存器。       |
| S_BIT | Input  | *Pointer | I, Q, M, D    | 指向移位寄存器的起始位。         |
| Ν     | Input  | INT      | I, Q, M, D, L | 移位寄存器的长度(要移位的位数)。    |

#### 参考示例:

Copyright © Siemens AG Copyright year All rights reserved

如图 2 所示,当 M0.0 的每个上升沿,DB1.DBX1.4 开始的连续 14 个位左移 1 位,同时将 DATA 的值,例如 M0.2 的值 0 插入到 DB1.DBX1.4 的位置。

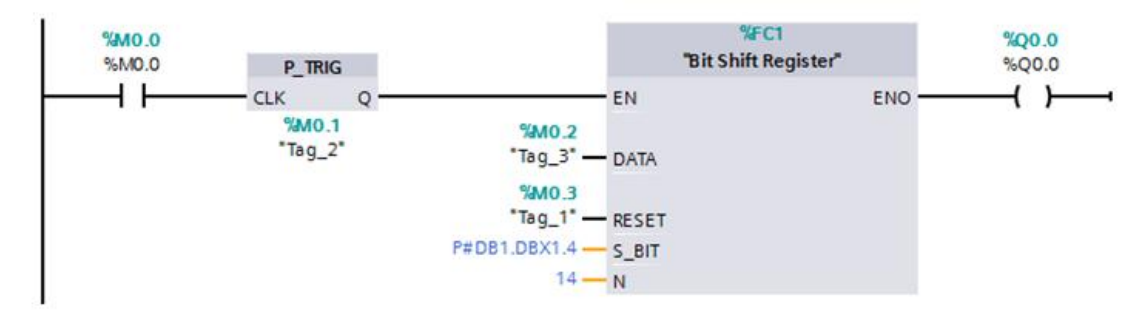

移位前

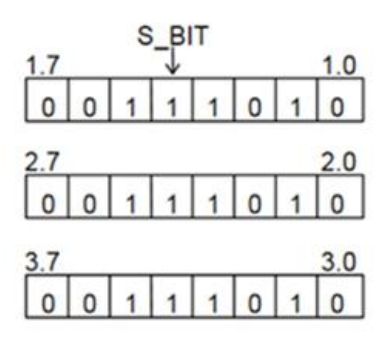

移位后

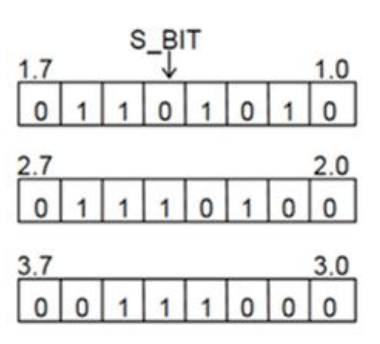

图2参考示例

## 注意事项:

- 1. 此功能可用于替代 STEP7 V5.5 标准库下 TI-S7 Converting Blocks 下的 FC92。
- 2. 此功能适用于 S7-300,400,1500 系列 PLC。
- 3. 在 S7-1500 中使用此功能时,不可用于优化访问的 DB 块。

#### 导入源文件:

在项目树中项目文件夹下外部源文件中点击"导入外部源文件",选择附件文件 中 SHRB.awl; 右键点击导入的 SHRB.awl,选择弹出菜单中的"从源生成块", 根据提示操作即可生成"Bit Shift Register" FC 功能块。详细描述参考 STEP7 V13 SP1 在线帮助"使用外部源文件",如图 3 所示。

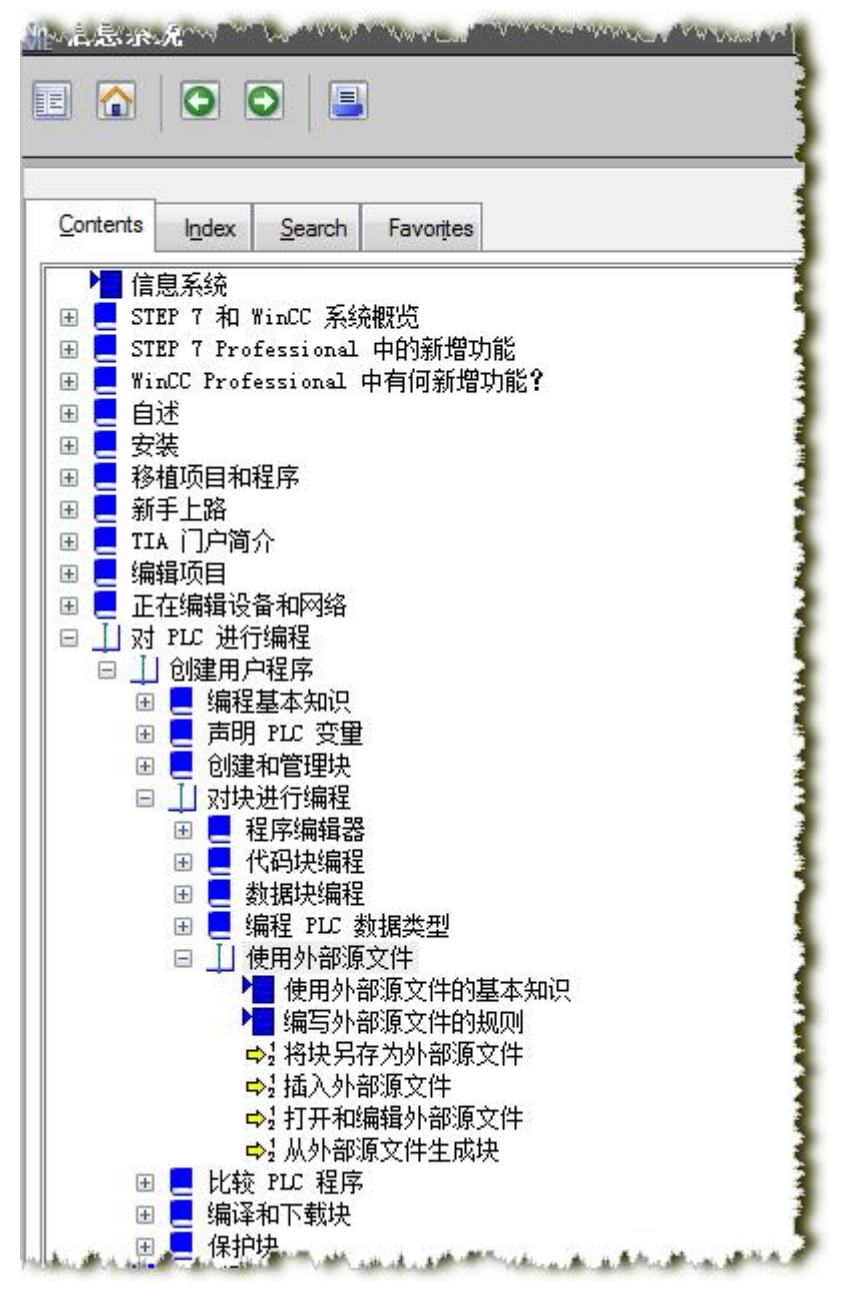

图 3 在线帮助

源文件下载链接: SHRB.zip